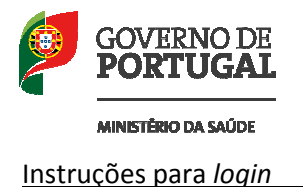

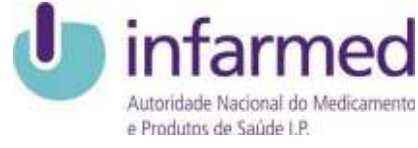

## Instruções para *login* na aplicação *web* "Gestão de Delegados de Informação Médica"

## 1. Login:

O *login* na aplicação faz-se através do seguinte endereço: <u>http://www.infarmed.pt/pt/licenciamento\_inspeccao/dims/index.html</u>

|                                                                                                    | Inkio Pesquisa Unis I                                                                                                | statisticas                                                                                                    | Acessiel                                                            |
|----------------------------------------------------------------------------------------------------|----------------------------------------------------------------------------------------------------|----------------------------------------------------------------------------------------------------|---------------------------------------------------------------------|
| <u>Rem-vindo à Gestão de D</u><br>Para ter acesso a este Ser                                                                                                    | elegados de Informação Médica<br>viço, por favor introduza os seus dar                                               | ios:                                                                                                    |                                                                     |
| • Nome de Utilizador:                                                                                                    |                                                                                                    | • Inst                                                                                                    | truções para Logio 🖄                                                |
| <ul> <li>Senha de Acesso;</li> </ul>                                                                                                    | - 1                                                                                                    | Entrar                                                                                                    |                                                                     |
| <ul> <li>Pedir senha de acesso</li> </ul>                                                                                                    | 17                                                                                                    |                                                                                                    |                                                                     |
| Pedir senha de acess                                                                                                    | estabelecimentos e serviços do Se                                                                                    | rviço Nacional de Saŭde (SNS) 🖄                                                                                                    |                                                                     |
| Pedir senha de acesar     Acesso dos DIM aos     Miestas de Declaraç     Ainea chido nº                                                                                       | estabelecimentos e serviços do Se<br>lo:<br>2 do ártico 3.º do Despacho n.º 82                                       | rviço Nacional de Saŭde (SNS) 🖄<br>13-8/2013 (2º Série) - Sociedades 🕅                                                                                 | 125400 M (2000)                                                     |
| Pedir senha de acesar     Acesso dos DIM aos     Minutas de Declaraç     Aínea () do n.º     Aínea () do n.º                                                                  | estabelecimentos e serviços do Se<br>So:<br>2 do Artigo 3.º do Despacho n.º 82<br>2 do Artigo 3.º do Despacho n.º 82 | rviço Nacional de Saúde (SNS) 🖄<br>13-8/2013 (2ª Série) - Sociedades 🙆<br>13-8/2013 (2ª Série) - Peseoas Singu                                         | (15%b) 📷 (20%b)<br>(ares 🚵 (25%b) 📷 (25%b)                          |
| <ul> <li>Pedir senha de acesa</li> <li>Acesso dos DIM aos</li> <li>Ministas de Declaraç</li> <li>Aínea t) do n.º</li> <li>Aínea t) do n.º</li> <li>Aínea t) do n.º</li> </ul> | estabelecimentos e serviços do Se<br>So:<br>2 do Artigo 3.º do Despacho n.º 82<br>2 do Artigo 3.º do Despacho n.º 82 | rviço Nacional de Saúde (SNS) 🖄<br>13-8/2013 (2ª Série) - Sociedades 🖄<br>13-8/2013 (2ª Série) - Pessoas Eingu<br>13-8/2013 (2ª Série) - Pessoa Singul | (25%b) 📷 (20%b)<br>Jares 🔂 (25%b) 📷 (28%b)<br>are 🔂 (25%b) 📷 (28%b) |

Deve introduzir o "Nome de Utilizador" e "Senha de acesso" que lhe foram atribuídos (atenção que o sistema diferencia as letras minúsculas de maiúsculas)

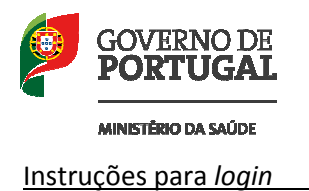

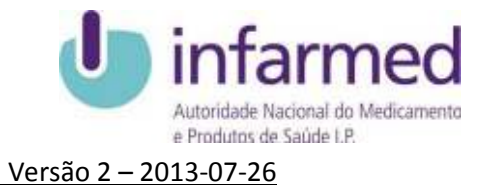

Caso seja a 1ª vez que utiliza a aplicação deverá aparecer o seguinte ecrã:

| Benvindo(a) E. Exemplo                                   | Ext. de Saŭde - Serviço 02                    |  |
|----------------------------------------------------------|-----------------------------------------------|--|
| Por motivos de confidencia<br>pedimos lhe que altere a s | lidade dos seus dados.<br>ua Sanha da Acasso: |  |
|                                                          |                                               |  |
| Alteração: de Dados -                                    |                                               |  |
| Alberar a minin                                          | a Senha de Acesso                             |  |
|                                                          |                                               |  |
| Dur rama                                                 |                                               |  |
| Manual de Otilização                                     |                                               |  |
| 77                                                       |                                               |  |
| Sair Sair                                                |                                               |  |

Este ecrã por motivos de confidencialidade dos seus dados obriga-o a mudar a senha de acesso para poder utilizar a aplicação.

1.1. Alterar a senha de acesso:

| notarmed                     | Tricio Penguisa Uniu Estadísticas.               | Acess bilder   |
|------------------------------|--------------------------------------------------|----------------|
| Alteração de Senha de Acesso |                                                  | Laboratorio: 0 |
| Voltar                       |                                                  |                |
|                              | Sente de Acesso Actuell<br>Nove Sente de Acessor |                |
|                              | Nové Senha de Acesso<br>(Cartinnique):           |                |
|                              | Alteral Senha de Acesso                          | 2              |
|                              |                                                  |                |

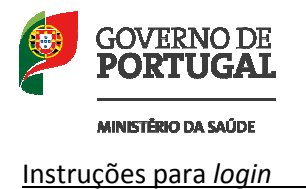

Autoridade Nacional do Medicamento e Produtos de Saúde LP. Versão 2 – 2013-07-26

Para alterar a sua senha de acesso deve preencher todos estes campos, introduzindo a sua senha de acesso atual e a nova senha de acesso nos campos respetivos. Depois carregue no botão "Alterar Senha de Acesso" (Guarde esta nova senha num sitio seguro).

| infarmed                                           | Acasehhited |
|----------------------------------------------------|-------------|
| Alterar Senha de Acesso                            | -           |
| 5) Voltar                                          |             |
| A sua Senha de Acesso foi actualizada com sucesso! |             |
|                                                    |             |
|                                                    |             |
|                                                    |             |
|                                                    |             |
|                                                    |             |
|                                                    |             |
|                                                    |             |
|                                                    |             |

Depois de alterar a senha de acesso carregue em "voltar" para aceder ao menu principal.